#### MOSE2014

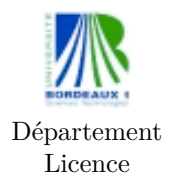

MOSE2014 Probabilités et statistiques Mathématiques TP machine 1 Ph. Thieullen

## TP machine I (Première approche du logiciel R)

Les étudiants peuvent choisir de travailler en binôme ou en trinôme. Les TP font partie de la note de contrôle continu. Cependant ce premier TP ne donnera pas lieu à une note.

## 1 Environnement de travail

R est un logiciel de calcul scientifique orienté vers l'analyse des données en statistique. R est un logiciel du domain public comparable au logiciel professionnel S-Plus utilisé courament dans l'industrie et les laboratoires de recherche.

**Environnement sur Unix :** Avant toute utilisation de R, il est nécessaire de bien s'organiser.

- Ouvrir le terminal de commandes en ligne Unix.
- Créer un répertoire de travail : mkdir MOSE2014
- Changer de répertoire : cd MOSE2014

- Lancer alors le logiciel en allant dans Menu des applications  $\rightarrow$  Science  $\rightarrow$  RKWard. Cliquer sur Terminal R pour ouvrir la console. Vérifier bien le nom du répertoire courant par getwd(). Eventuellement pour changer de répertoire, utiliser setwd(); pour lister touts les fichiers, list.files().

– R peut être utilisé interactivement depuis la console, mais il est plus commode d'écrire un script séparément et de l'exécuter par la suite sur la console. C'est ce qu'on fera par la suite. Aller dans le menu : Fichier -> Nouveau script pour créer un fichier vierge.

- Ecrire quelques lignes de commentaires : nom du t<br/>p, nom des étudiants en binôme ou trinôme

# TP1

# noms, prenoms : ...

Remarquer bien qu'un commentaire commence toujours par #; le reste de la ligne n'est alors pas exécutée.

Enregistrer le fichier sous le nom TP1.R en n'oubliant pas l'extension
.R. Vérifier qu'il se trouve dans votre répertoire courant.

- Tester une opération simple : d'abord sur la console en tapant par exemple choose(4,2) puis retour a la ligne. La commande calcule le coefficient binomial  $\binom{4}{2} = \frac{4!}{2!(4-2)!} = \frac{4*3}{2*1} = 6$ . Le résultat 6 s'affiche. - Recommencer cette opération dans le script TP1.R : écrire sur deux

- Recommencer cette opération dans le script TP1.R : écrire sur deux lignes séparées sans mettre les commentaires

 $x \leftarrow choose(4,2)$  # affectation d'une variable x cat(x) # affichage de x

cat(x) # affichage de x

Exécuter maintenant ce script en tapant sur la console source("TP1.R")

Constater bien que le résultat 6 est affiché. On notera que, sur la console, la touche  $\uparrow$  rappelle la dernière commande et que  $\rightarrow$  permet de completer automatiquement les noms de chemins et de fichiers.

Pour obtenir de l'aide en ligne sur une commande : écrire sur la console ?nom\_commande. Par exemple taper

?choose

Un autre méthode plus simple (Unix seulement) consiste, dans le fichier script, à mettre le pointeur sur le nom de la fonction puis à cliquer sur F2.

Pour obtenir de l'aide en ligne en général, depuis le menu, exécuter
 Aide -> Aide HTML. Puis cliquer sur Search Engine & Keywords et écrire
 Choose dans le champ Search. Comparer avec la méthode précédente.

**Environnement sous Windows (à faire à la maison) :** Il est impératif que chaque étudiant expérimente le logiciel R chez lui sur son ordinateur personnel.

- Télécharger le logiciel (en mode administrateur) : le site officiel du Projet  ${\tt R}$  est

#### http://www.r-project.org/

- Créer un répertoire de travail MOSE2014

- Dans le menu Démarrer -> Tous les programmes -> R, par un clic droit sur Envoyer vers Bureau, créer un raccourci sur le bureau d'une version de R puis déplacer ce raccourci dans le répertoire MOSE2014.

Modifier les propriétés de ce raccourci par un clic droit sur Propriété
-> Raccourci -> Démarrer dans, et effacer les informations de ce champ.
Rendre permanent la modification en cliquant sur Appliquer, puis sur OK.
En démarrant R dans le répertoire MOSE2014, celui-ci devient le répertoire de travail courant.

## 2 Les bases de R

Taper les commandes dans le fichier script; puis exécuter les en revenant sur la console et en tapant source("TP1.R") ou an utilisant la touche  $\uparrow$  pour rappeler les anciennes commandes.

- L'affectation d'une variable se fait avec <-. Expérimenter

n1 <- pi n2 <- exp(1) n3 <- 1/4 n4 <- 3^3 n5 <- "Aa" cat(n1, "\n", n2, "\n", n3, "\n", n4, "\n", n5, "\n")

Pour afficher les valeurs des variables sur la console, on utilise dans la script la commande cat (sur la console, il aurait suffi de taper le nom de la variable). Le caractère \n désigne un retour à la ligne. Le type de la variable s'appelle mode. Taper sur la console

mode(pi)
mode("Aa")
- La structure de données la plus simple est la structure vector
m1 <- c(-1,1,-2,2); m3 <- 1/m1
m2 <- c("A", "a", "B", "b", "C", "c")
m4 <- c(m1, m3, m1\*m3)
cat(m1, "\n", m2, "\n", m3, "\n", m4, "\n")</pre>

A chaque fois, il faut bien comprendre le sens de l'opération. Que fait m3? Que fait m4? Remarquer aussi qu'on peut séparer deux instructions par;

– Les opération arithmétiques se font composante par composante sur chaque élément des vecteurs. Les deux opérateurs suivant : et seq créent des suites de nombres de pas constant (pour x:y le pas est égal a 1). Expérimenter

```
p1 <- ((-10):10)/10
p2 <- seq(from=-1, to=1, by=0.1)
p3 <- p1-p2
p4 <- p1/p2
p5 <- sum(p1)
cat(p1, "\n", p2, "\n", p3, "\n", p4, "\n", p5, "\n")
</pre>
```

C'est le moment d'aller chercher de l'information : taper sur la console ?sum

?":" ?seq - On peut arranger une série de nombres sous forme de tableau multidimensionnel appelé **array**. Expérimenter sans écrire les commentaires

Remarquer bien comment le vecteur 1:9 a été aligné dans le tableau q0. On constate aussi que l'indexation peut se faire aussi bien avec des nombres qu'avec des noms q3["L2", "C3"] (à condition qu'on ait nommé les colonnes et lignes auparavant). Remarquer enfin qu'on peut extraire des lignes complètes q2[1,] ou des colonnes complètes q2[,3].

- La fonction de base pour afficher un graphique est plot. On commence par un exemple simple de superposition de 3 densités de loi normale

```
x <- seq(from=-10, to=10, by=0.01)
y <- dnorm(x, mean=1, sd=1)
z <- dnorm(x, mean=2, sd=1.5)
w <- dnorm(x, mean=3, sd=2)
plot(x,y, type="l", col="green")
lines(x,z, type="l", lty=2, col="blue")
lines(x,w, type="l", lty=3, col="red")
legend(-10, 0.4,
    legend=c("mean=1, sd=1","mean=2, sd=1.5","mean=3, sd=2"),
    lty=c(1,2,3), col=c("green", "blue", "red"))
```

Rechercher d'abord l'aide en ligne de ?dnorm puis celle de ?plot, ?lines et ?legend. Dans type, il s'agit de  $\ell$ . Si vous manquez d'idée pour une couleur, taper sur la console colors().

– Expérimenter maintenant l'exemple plus compliqué suivant sans écrire les commentaires. Il servira au TP prochain.

```
r1 <- seq(from=-4, to=4, by=0.01)
r2 <- dnorm(r1) # densité de la loi normale
r3 <- dt(r1,6) # densité de la loi de Student : ddl=6
r4 <- dt(r1,60) # densité de la loi de Student : ddl=60</pre>
```

```
r5 <- dbinom(0:10,10,0.5) # loi binomiale : n=10 et p=0.5
   oldpar <- par(no.readonly = TRUE) # ancienne configuration</pre>
   par(mfrow=c(1,3)) # 3 figures sur une même ligne
   # dans le plot suivant type="l"; ell pour ligne
   plot(r1,r2, type="l", col="green",
       main="Loi Z normale",
       xlab="x", ylab="densité en x")
   plot(r1,r3, type="l", # un tracé en ligne
       main="Loi T de Student",
       xlab="x", ylab="densité en x")
  par(new=TRUE) # superposition des figures
   plot(r1,r4, type="l", col="blue",
       xlab="", ylab="", xaxt="n", yaxt="n")
  par(new=FALSE) # suppression de la superposition
  plot(0:10,r5, type="h", # h pour histogramme
       main="loi B binomiale", xlab="k", ylab="P(B=k)", lwd=3)
   par(oldpar) # on récupère la configuration
Il est important ici de lire la documentation concernant les graphiques :
```

?plot ?plot.default ?par ?hist ?barplot.

On devra trouver la figure 1.

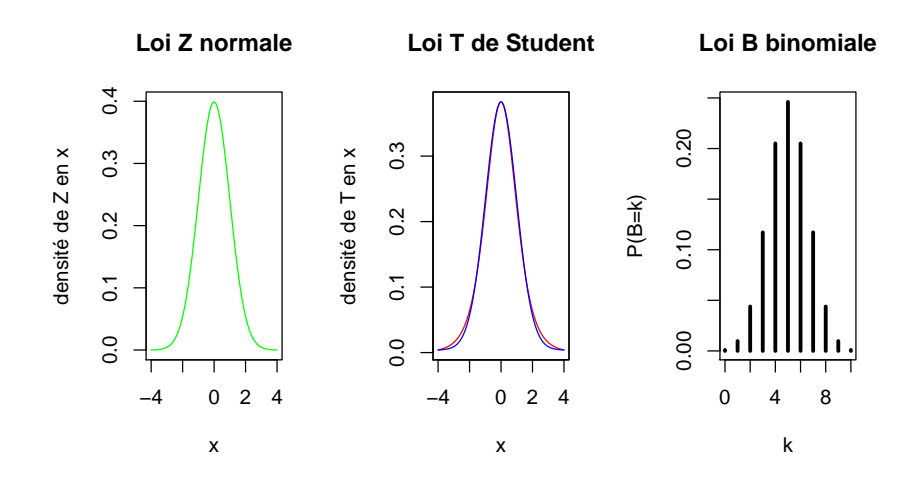

FIGURE 1 – Différentes distributions et leur loi

# 3 En résumé

## **Opérateurs** :

| <pre>?base::Arithmetic ?base::Comparison ?base::Logic ?</pre> |             |        |              |            | ?base::tilde   |
|---------------------------------------------------------------|-------------|--------|--------------|------------|----------------|
| x + y                                                         | addition    | x - y  | soustraction | x * y      | multiplication |
| х / у                                                         | division    | x ^ y  | puissance    | х %% у     | reste          |
| x %/% y                                                       | dividende   | x < y  | inférieur    | x > y      | supérieur      |
| x <= y                                                        | inf ou égal | x >= y | sup. ou égal | x = y      | égal           |
| x != y                                                        | différent   | ! x    | NON logique  | x & y      | ET logique     |
| х   у                                                         | OU logique  | х : у  | suite        | $x \sim y$ | formule        |

## Fonctions usuelles mathématiques :

| ?base::Trig ?Special |              |         |         |          |           |  |
|----------------------|--------------|---------|---------|----------|-----------|--|
| abs(x)               | sqrt(x)      | log(x)  | exp(x)  | cos(x)   | sin(x)    |  |
| tan(x)               | acos(x)      | asin(x) | atan(x) | gamma(x) | beta(x,y) |  |
| choose(n,k)          | factorial(x) |         |         |          |           |  |

### Manipulation de vecteurs et de tableaux :

| ?S4groupGeneric?complex?round |           |         |          |        |         |
|-------------------------------|-----------|---------|----------|--------|---------|
| sign                          | ceiling   | floor   | trunc    | round  | signif  |
| sum                           | colSums   | rowSums | cumsum   | prod   | cumprod |
| min                           | pmin      | max     | pmax     | range  | which   |
| which.min                     | which.max | any     | all      | length | mean    |
| colMeans                      | rowMeans  | median  | quantile | var    | cor     |
| Re                            | Im        | Mod     | Arg      | Conj   |         |

## Distributions usuelles statistiques :

| ?stats::distribution          |        |        |        |        |  |
|-------------------------------|--------|--------|--------|--------|--|
| stats::Binomial               | dbinom | pbinom | qbinom | rbinom |  |
| <pre>stats::Chisquare</pre>   | dchisq | pchisq | qchisq | rchisq |  |
| <pre>stats::Exponential</pre> | dexp   | pexp   | qexp   | rexp   |  |
| <pre>stats::Geometric</pre>   | dgeom  | pgeom  | qgeom  | rgeom  |  |
| <pre>stats::Normal</pre>      | dnorm  | pnorm  | qnorm  | rnorm  |  |
| <pre>stats::Poisson</pre>     | dpois  | ppois  | qpois  | rpois  |  |
| <pre>stats::TDist</pre>       | dt     | pt     | qt     | rt     |  |
| <pre>stats::Uniform</pre>     | dunif  | punif  | qunif  | runif  |  |

7